## Руководство

## по использованию портала управления услугой «Виртуальная инфраструктура» cp.oblakoteka.ru Часть IV.

## Управление внешними и внутренними IP-адресами

Система «Облакотека» позволяет объединять виртуальные машины (далее BM) в виртуальную сеть или получать доступ BM в глобальную сеть Интернет. Все это требует четкого учета назначенных IP адресов. На портале <u>https://cp.oblakoteka.ru</u> есть возможность вести учёт IP адресов. IP адреса могут быть «Реальными» (из адресного пространства Интернета) или «Серыми» (используются в виртуальных сетях).

**Автоматическое** назначение адресов возможно **только** при создании виртуальной машины и только при разворачивании ОС из шаблона. В остальных случаях **IP** адрес нужно будет прописывать **вручную**.

Учет «Реальных» IP адресов

Для начала нужно получить внешний IP адрес. Сделать это можно в закладке «Управление облаком» - «Внешние IP (ExtIP)», нажав кнопку «Добавить IP адрес».

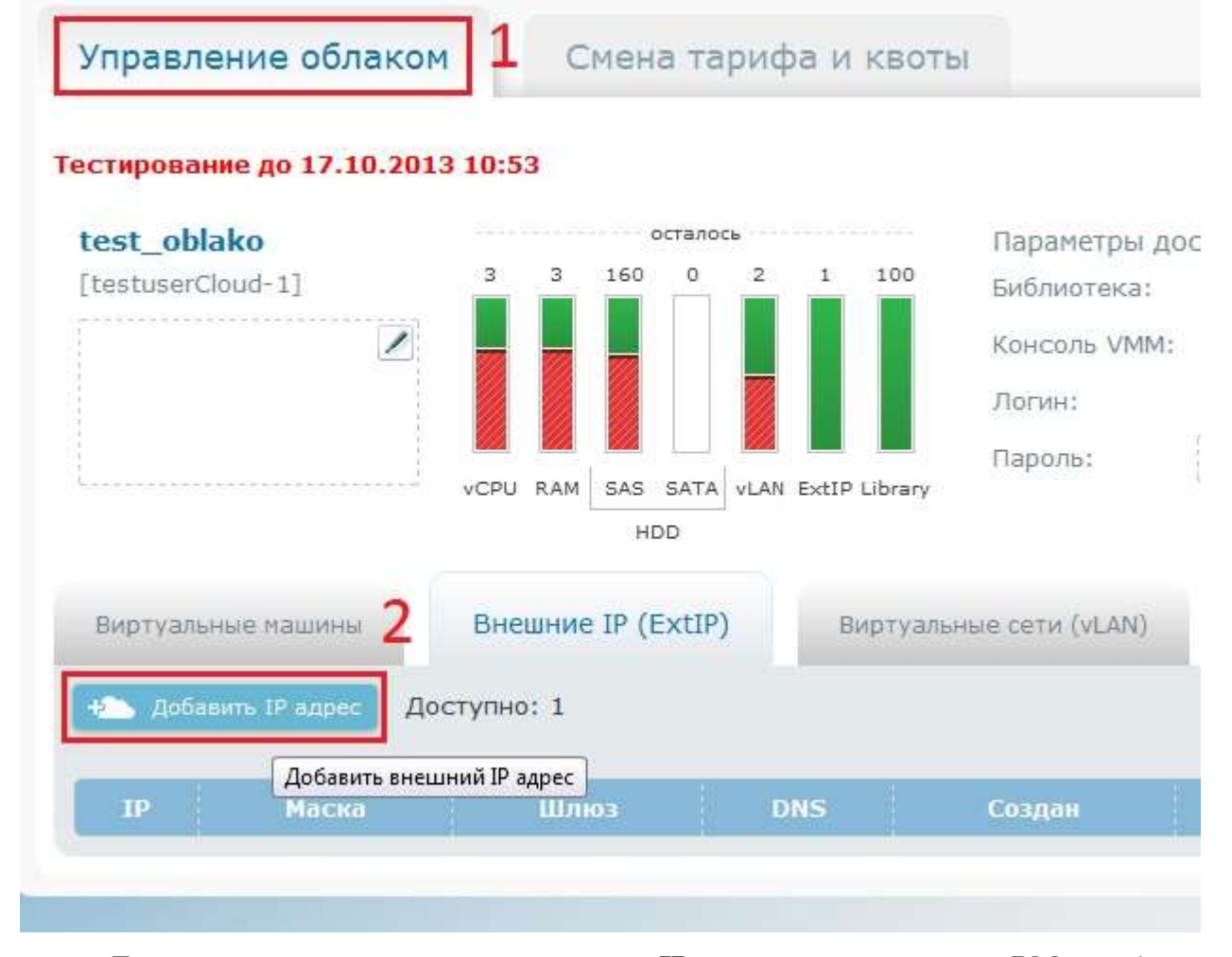

Далее, для автоматического назначение **IP** адреса, при создании BM, необходимо выбрать шаблон системы (рисунок ниже, шаг 1), указать «**Основное сетевое подключение**» как «**External IP**» и нажать кнопку «**Получить параметры сети**» (рисунок ниже, шаг 2). BM будет присвоен первый свободный **IP** адрес из доступных «**Реальных**» адресов.

| MHR BM          | ts1             |                |                        | Шаблон        | Windows Server 2012 | Standard Edition GUI RU | 5  |    |
|-----------------|-----------------|----------------|------------------------|---------------|---------------------|-------------------------|----|----|
| Описание        |                 |                |                        | 1 Имя сервера | tsl                 |                         |    |    |
|                 |                 |                |                        | Пароль СА     | qwe123              |                         |    |    |
| есурсы ВМ       |                 |                |                        |               |                     |                         |    |    |
| VCPU            |                 |                |                        |               |                     | 1                       | 1  |    |
| 0               |                 |                |                        |               |                     | 1                       |    |    |
| RAM och         |                 |                |                        |               |                     | ich                     | 1  | G  |
| ystem HDD       |                 | 40Gb           |                        |               |                     |                         | 40 | GE |
| och<br>sk       |                 |                |                        |               |                     | tioch                   |    |    |
| етевые подкл    | ючения          |                |                        |               |                     |                         |    |    |
| Основное сетева | е подключение Е | xternal IP 🔹 🗖 | олучить таранетры сети | 2             |                     |                         |    |    |
| 1Р адряс:       | Hacka ceno      | Ultransi       | ONSI                   | DM52:         |                     |                         |    |    |
| 37 350 153 134  | 355 355 355 6   | 37 330 153 1   | 27 220 152 10          | 27 220 153 10 |                     |                         |    |    |

Далее нужно нажать кнопку «Создать» и запустить процесс создания ВМ. Процесс создания ВМ из шаблона не мгновенный, а требует 10-20 минут (о процессе создания можно отследить в окне управления облаком, во вкладке «Статус»), поэтому не спешите удалять машину и начинать создавать новую. После завершения создания ВМ, во вкладке «Внешние IP (ExtIP)» можно увидеть какой из ВМ присвоен этот IP адрес. Это же окно (смотри рисунок ниже) предназначено для учета «Реальных» IP адресов в соответствии виртуальным машинам.

| Виртуальные на | шты Вн           | ешние IP (ExtIr | <b>)</b> Виртуа | numbre certir (viLAN) |                                |            |         |  |
|----------------|------------------|-----------------|-----------------|-----------------------|--------------------------------|------------|---------|--|
| Лимит IP адрес | ов исчерпан. Нес | бхадима увели   | нить квоту,     |                       |                                |            |         |  |
| 19             | Маска            | 1               | 0105            | Contrain              | Endered (C                     | nhonovoro) | / 19183 |  |
|                |                  |                 |                 |                       | The state of the second second |            |         |  |

Этот достаточно удобный инструмент учета «**Реальных**» **IP** адресов имеет один недостаток: если вручную изменить «**Реальный**» **IP** адрес в настройках BM, то он не измениться в окне учета в портале «**Облакотеки**». Поэтому очень важно после изменений в настройках сетевого интерфейса BM вносить изменения на странице портала «**Облакотеки**».

Если Вы создали ВМ из шаблона, предварительно назначили основным сетевым подключением «Внешний IP адрес», тогда Вы можете подключиться к ВМ через удаленный рабочий стол (**RDP**) используя внешний адрес в качестве адреса удаленного сервера, логин «Администратор» и «пароль СА» который вы указывали при создании ВМ, в качестве учетных данных для доступа к ОС в ВМ.

Для учета «Серых» IP адресов используется закладка «Виртуальные сети (vLAN)».

| Виртуальные машины   | Внешние IP (ExtIP) | Виртуальные сети (vLAN) |
|----------------------|--------------------|-------------------------|
| + Добавить сеть Дост | упно: 2            |                         |

«Серые» IP адреса, также как и «Реальные» можно присвоить ВМ автоматически только в случае создания новой машины и разворачивание ее из *шаблона*! Для этого нужно создать виртуальную сеть (если еще не создавали). В нашем примере мы будем использовать уже созданную сеть с именем «Local».

| Добавить сеть | Доступно: 1   |   |                   |            |  |
|---------------|---------------|---|-------------------|------------|--|
| Сеть:         | 192.168.0.0   |   | ІР адрес          | Кому выдан |  |
| Маска:        | 255,255.255.0 |   | Справочник пуст   |            |  |
| Имя сети:     | Local         |   | + Назначить адрес |            |  |
| Шлюз:         |               |   |                   |            |  |
| DNS1:         |               | 2 |                   |            |  |
| DNS2:         |               |   |                   |            |  |
| омментарий:   |               |   |                   |            |  |

Создаем новую BM, указываем, что она будет разворачиваться из шаблона, в параметре «Основное сетевое подключение» выбираем нашу виртуальную сеть «Local» и нажимаем «Получить параметры сети». BM назначается первый свободный IP адрес виртуальной сети «Local» и параметры отображаются в соответствующих полях.

| Mar BM        | ts1             |        |      | Шаблон      | Windows Server 2012 Standard Edition GUI RUS |     |
|---------------|-----------------|--------|------|-------------|----------------------------------------------|-----|
| Описание      |                 |        |      | Имя сервера | ts1                                          |     |
|               |                 |        |      | Пароль СА   | ZXCvbn1231                                   |     |
|               |                 |        |      |             |                                              |     |
| Ресурсы ВМ    |                 |        |      |             |                                              |     |
|               |                 |        |      |             | ĩ                                            |     |
| VCPU          |                 |        |      |             |                                              | 1   |
| S             |                 |        |      |             |                                              |     |
| 10000         |                 |        |      |             | IGb                                          |     |
| RAM           |                 |        |      |             |                                              | 1 6 |
|               |                 |        |      |             |                                              |     |
| Durken UDD    |                 | 40Gb   |      |             |                                              |     |
| ach           |                 |        |      |             | 189Ch                                        | 10  |
|               |                 |        |      |             |                                              |     |
|               |                 |        |      |             |                                              |     |
| Сетевые подк  | лючения         |        |      |             |                                              |     |
|               |                 |        |      |             |                                              |     |
| Основное сете | вое подключение | Local  |      | H ORTH      |                                              |     |
| TP appect     | Маска сени      | Шлнова | DNS1 | 0852        |                                              |     |
| 103 168 0 1   | are are are a   |        |      |             |                                              |     |

Во всех остальных случаях назначения **IP** адреса BM из виртуальной подсети необходимо будет в настройках сетевого интерфейса прописывать **вручную**.

Также, если Вы меняете в настройках сетевого интерфейса ВМ **IP** адрес сети, то важно изменить настройки и на портале «**Облакотеки**», то есть указать соответствие адреса машине, чтобы не создавать рас синхронизации в соответствии **IP** адресов к ВМ.

В результате получим таблицу с параметрами виртуальной сети и список ВМ, находящихся в этой сети. По этой таблице очень удобно вести учет адресов машин находящихся в сети.

| 🔪 Добавить сеть | Доступно: 1   |   |                |            |   |
|-----------------|---------------|---|----------------|------------|---|
| Сеть:           | 192.168.0.0   |   | ІР адрес       | Кому выдан |   |
| Маска:          | 255.255.255.0 | ] | 192.168.0.1    | ts1        | × |
| Имя сети:       | Local         | / | 192.168.0.2    | ts2        | × |
| Шлюз:           |               |   | 192.168.0.3    | DC1        | × |
| DNS1:           |               |   | + Назначить ад | pec        |   |
| DNS2:           |               |   | -              |            |   |
| омментарий:     |               |   |                |            |   |